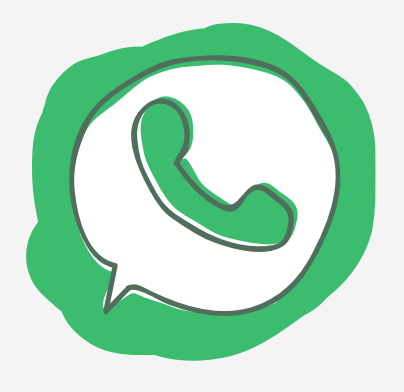

خطوات تأمين حسابك في واتساب **WhatsApp** 

@b63\_buraydah

قائدة المدرسة: مضاوى الجبر

| الإعدادات                                         |  |
|---------------------------------------------------|--|
| الحساب                                            |  |
| التحقق بخطوتين                                    |  |
| تمكين                                             |  |
| أدخل رقم التعريف السري وقم بتأكيده                |  |
| أدخل البريد الإلكتروني وقم بتأكيده                |  |
| أي تفعيل لرقم هاتفك يصبح مشروط بإدخال رقم التعريف |  |

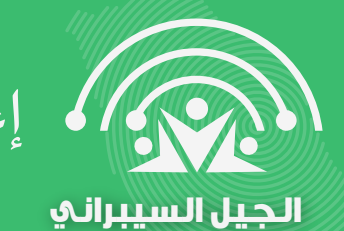

إعداد وتصميم: أمينة المصادر فاطمة الصالحي

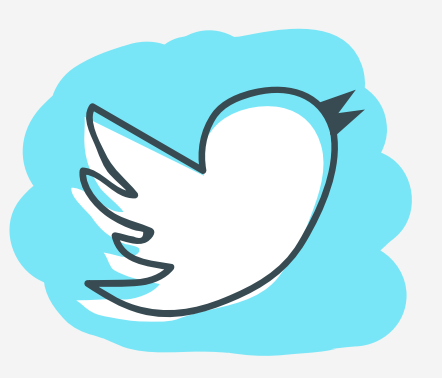

خطوات تأمين حسابك في تويتر Twitter

قائدة المدرسة: مضاوى الجبر

الإعدادات والخصوصية الحساب الأمان توثيق تسجيل الدخول قم بتفعيل خيار توثيق الدخول برقم الهاتف أكد رقم هاتفك واكتب الرمز المرسل لك برسالة نصية سيطلب منك دائماً إدخال رمز الهاتف عند تسجيل الدخول 🄰 @b63\_buraydah

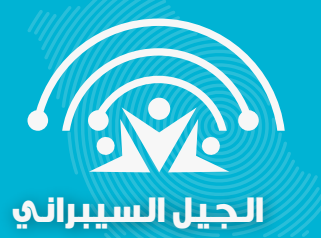

إعداد وتصميم: أمينة المصادر فاطمة الصالحي

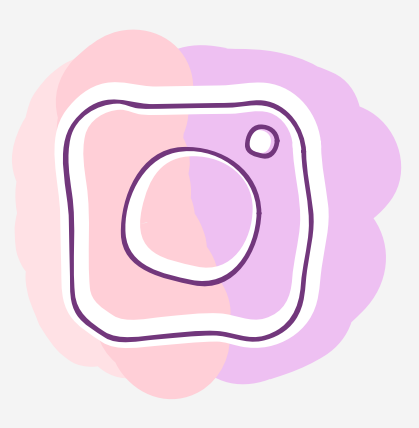

خطوات تأمين حسابك في إنستقرام Instagram

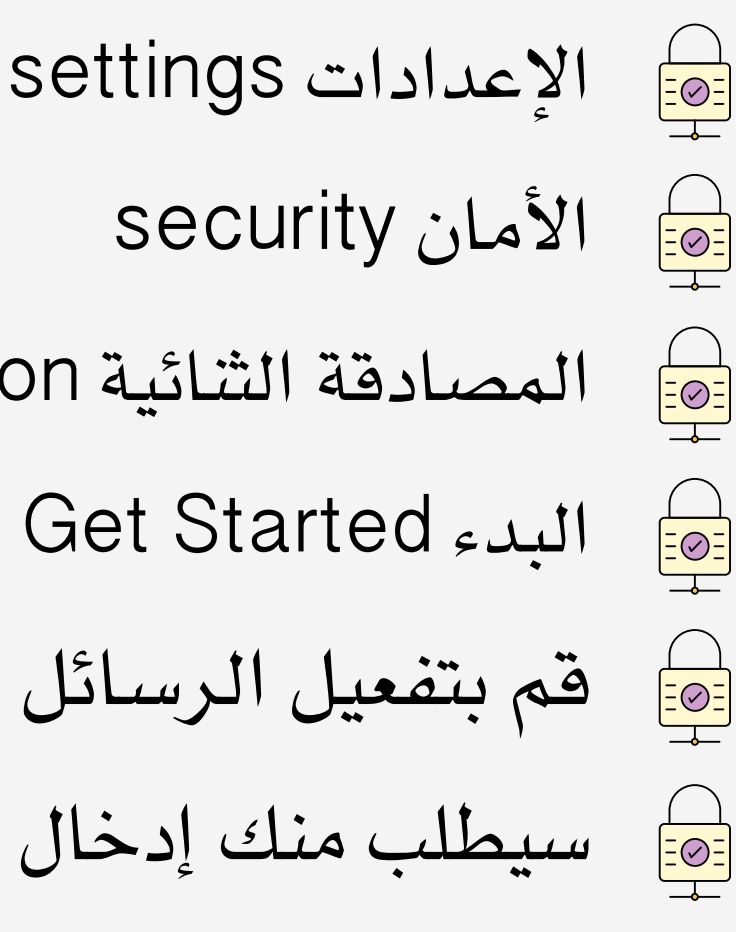

المصادقة الثنائية Two-Factor Authentication قم بتفعيل الرسائل النصية Text Message

إعداد وتصميم: أمينة المصادر فاطمة الصالحي

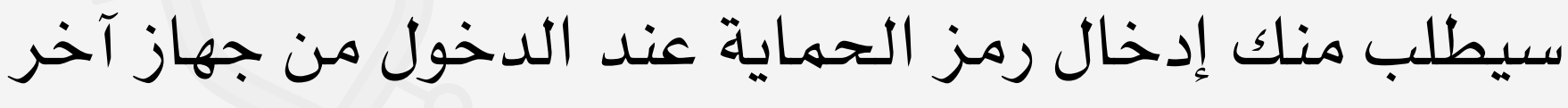

@b63\_buraydah

قائدة المدرسة: مضاوي الجبر

الحيل السيبراني

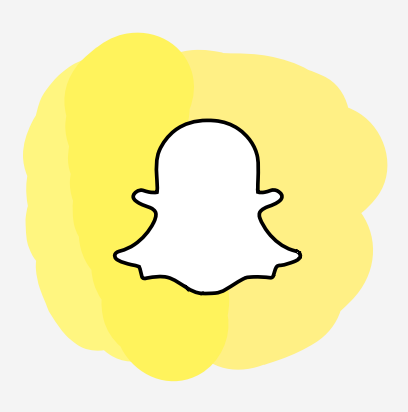

خطوات تأمين حسابك في سناب شات Snapchat

الإعدادات 😡 المصادقة الشائية SMS الرسائل النصية SMS 🛁 أدخل الرمز المرسل لك برسالة نصية 🛁 سيطلب منك إدخال رمز الحماية عند الدخول من جهاز جديد

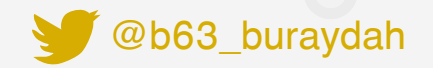

قائدة المدرسة: مضاوى الجبر

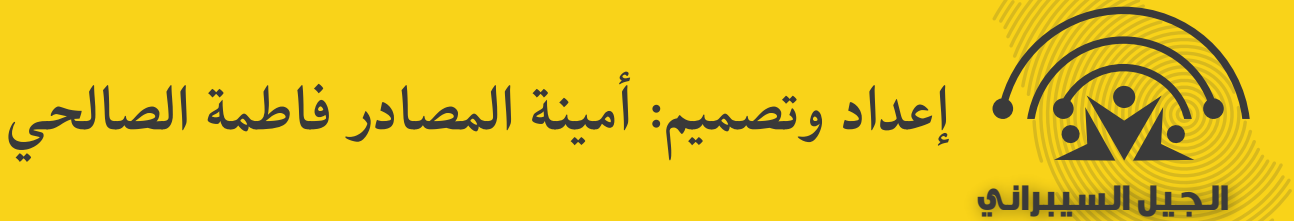

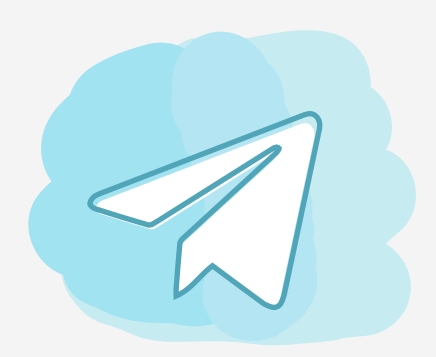

خطوات تأمين حسابك في تيليجرام Telegram

الإعدادات الخصوصية والأمان 📄 التحقق بخطوتين 😡 تعيين كلمة مرور إضافية 📄 أكتب كلمة مرور وأضف تلميح لها 📄 أكتب بريد الإسترداد عند نسيان كلمة المرور 📄 أدخل الرمز الذي وصلك بالبريد الإلكتروني 📄 ستحتاج كلمة المرور عند الدخول بجهاز جديد

الجيل السيبراني

إعداد وتصميم: أمينة المصادر فاطمة الصالحي

قائدة المدرسة: مضاوي الجبر

🔰 @b63\_buraydah

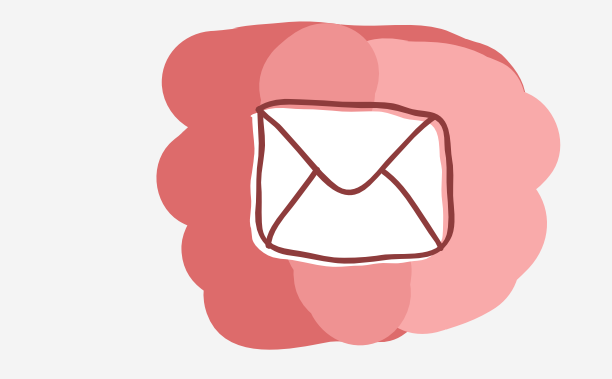

الجيل السيبراني

خطوات تأمين حسابك في جيميل Gmail

أنتقل إلى حسابك في Google في لوحة التنقل اليمنى، أنقر على الأمان في لوحة تسجيل الدخول، أنقر على التحقق بخطوتين أنقر على البدء أتبع الخطوات التي تظهر على الشاشة 

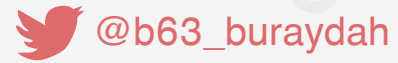

قائدة المدرسة: مضاوى الجبر

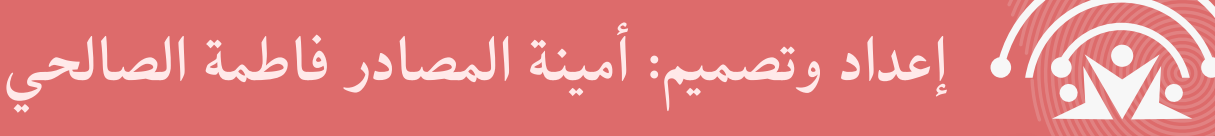